# AlphAl software 安裝教學

| Actine Sensors   | eten Al. Taok help<br>Sensors<br>number of time points 1<br>bickder goed 20.<br>Camera                                        | L: (Q) •                                           |                                                        |   |
|------------------|----------------------------------------------------------------------------------------------------|----------------------------------------------------|--------------------------------------------------------|---|
| Reward           |                                                                                                    | 00                                                 |                                                        |   |
| Vesselization AI | Isaming type renforcemer<br>algorithm basic 0 learn<br>Isaming role 0.2<br>genma: 0.8<br>exploration 0.1<br>experience buffer | Reward<br>O<br>Start Step Self-drive Lorrning expl | Level<br>O<br>Soution<br>Dealton<br>Dealton<br>Dealton | - |

AlphAl 的特點在於它有專屬的程式來運行, 唯獨軟件需 activation key(可用於多個device) 才能使用, 並且單獨出售。

下載連結: <u>https://learningrobots.ai/downloads/software</u>

動擊連結後會進入以下頁面,建議先把語言改成英文,

接下英國國旗圖示便能改成英文。

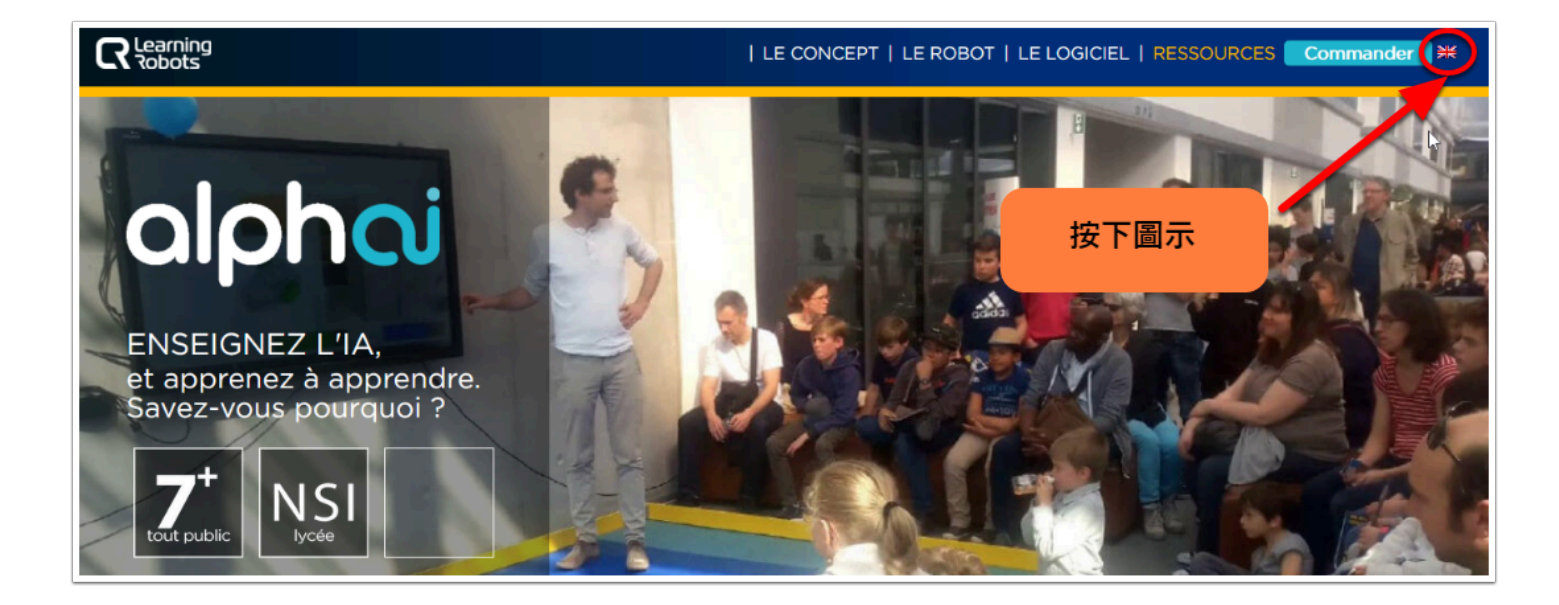

### 從網頁拖拉到最底將看到「Downloads」

按下「Software」以下載AlphAl software

#### Downloads

## PEDAGOGICAL SHEETS, VIDEOS, EXERCISES...

Designed by teachers in accordance with the French National Education programs and tested in the classrooms.

Documentation

Activities

Software

Installation and general documentation AlphAI Robot user manual

選擇你的OS平台,我們先會以 Windows 作示範

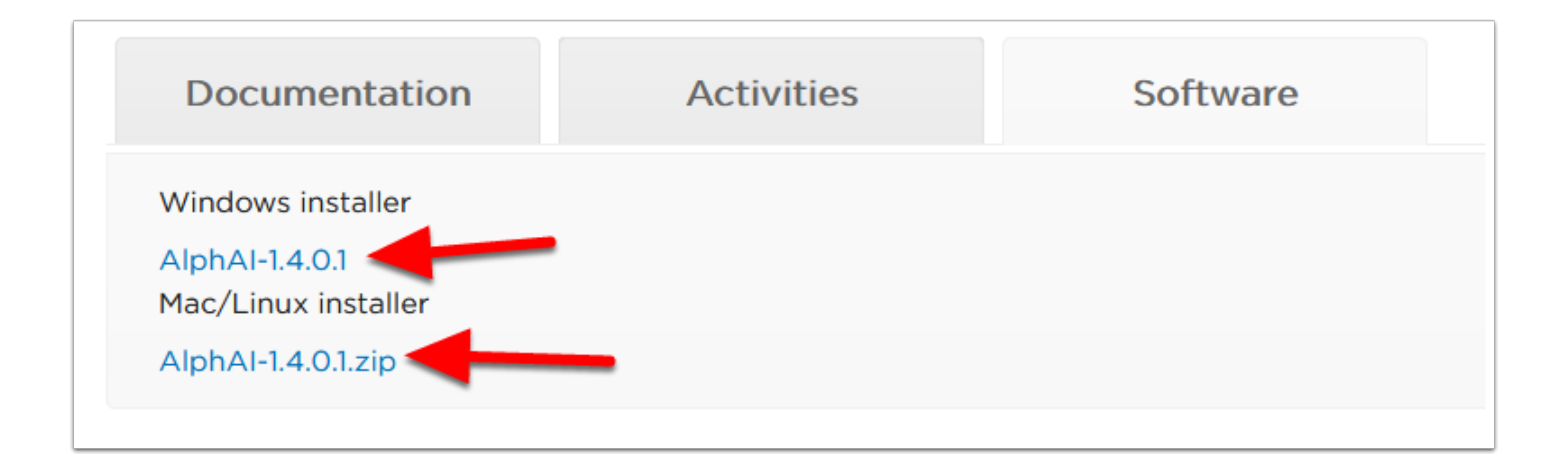

下載完成後會得到一個名為「AlpAl-1.4.0.1 setup.exe」的程式。

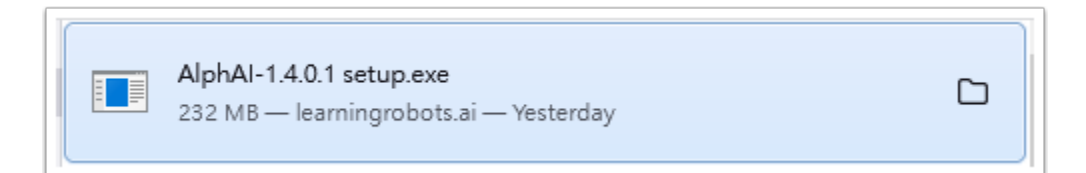

## 點擊「AlpAI-1.4.0.1 setup.exe」開始進行安裝,

會先有一個 pop-up 視窗提示你選擇語言,照樣選英文便可。

| Select | Select Setup Language Select the language to use during the installation. |        |  |
|--------|---------------------------------------------------------------------------|--------|--|
| 18     |                                                                           |        |  |
|        | English                                                                   | $\sim$ |  |
|        | OK Cancel                                                                 |        |  |

按「Next」及「Install」

| Setup - AlphAl version 1.4.0.1                                                                    | _  |     | $\times$ |
|---------------------------------------------------------------------------------------------------|----|-----|----------|
| Information<br>Please read the following important information before continuing.                 | ß  | (   |          |
| When you are ready to continue with Setup, click Next. AlphAI will be installed on your computer. |    |     | 1        |
|                                                                                                   |    |     |          |
|                                                                                                   |    |     |          |
|                                                                                                   |    |     |          |
|                                                                                                   |    |     |          |
|                                                                                                   |    |     |          |
|                                                                                                   |    |     |          |
| Ne                                                                                                | xt | Can | cel      |
|                                                                                                   |    |     |          |
| Setup - AlphAI version 1.4.0.1                                                                    | _  |     | $\times$ |
| Ready to Install<br>Setup is now ready to begin installing AlphAI on your computer.               |    |     | J.       |

| 0 | Dick Install to continue with the installation. |
|---|-------------------------------------------------|
| 1 |                                                 |
|   |                                                 |
| 5 |                                                 |
|   |                                                 |
|   |                                                 |
|   |                                                 |
| ŧ |                                                 |
|   |                                                 |
|   |                                                 |
| - |                                                 |
|   | Back Install Cancel                             |

開始安裝

| 🔀 Setup - AlphAl version 1.4.0.1                             | _   | $\square$ $\times$ |
|--------------------------------------------------------------|-----|--------------------|
| No. of Marco                                                 |     |                    |
| Installing                                                   | N 1 |                    |
| Please wait while Setup Installs AlphAI on your computer.    | 15  |                    |
|                                                              |     |                    |
| Extracting files                                             |     |                    |
| C:\Users\ETC\AppData\Local\AlphAI\alphaienv\ elementtree.pyd |     |                    |
|                                                              |     |                    |
|                                                              |     |                    |
|                                                              |     |                    |
|                                                              |     |                    |
|                                                              |     |                    |
|                                                              |     |                    |
|                                                              |     |                    |
|                                                              |     |                    |
|                                                              |     |                    |
|                                                              |     |                    |
|                                                              |     |                    |
|                                                              |     |                    |
|                                                              |     |                    |
|                                                              |     |                    |
|                                                              |     |                    |
|                                                              |     |                    |
|                                                              |     |                    |
|                                                              |     |                    |
|                                                              |     | Cancel             |
|                                                              |     |                    |

♀ 完成運行程式,它將需要 activation key 來激活軟件;

輸入並按下「OK」便完成整個安裝程序。

| AlphAl                                                                                                    |                              | ?            | ×  |  |
|----------------------------------------------------------------------------------------------------|------------------------------|--------------|----|--|
| Licence activatio                                                                                                    | n                            |              |    |  |
| Please enter your activat                                                                                                    | ion key.                     |              |    |  |
| One activation key can activate licences on up to 30 computers at the same time.<br>You can select a validity period after which the license will be automatically<br>deactivated. (This will allow installing on more computers; after deactivation,<br>you can always reactivate a license). |                              |              |    |  |
| For any question, please contact us at <pre>support@learningrobots.ai</pre> .                                                                                                    |                              |              |    |  |
| Computer name LearningRobots                                                                                                    |                              |              |    |  |
| Computer IDs                                                                                                    | 1F6AF4AE62B3B0DA,20567105659 | 77DB0,20BAF8 | BF |  |
| Activation key                                                                                                    |                              |              |    |  |
| Validity period                                                                                                    | unlimited                    |              |    |  |
|                                                                                                    |                              |              |    |  |
|                                                                                                    |                              |              |    |  |
|                                                                                                    |                              |              |    |  |
|                                                                                                    |                              |              |    |  |
|                                                                                                    |                              |              |    |  |
|                                                                                                    |                              |              |    |  |
|                                                                                                    |                              |              |    |  |
|                                                                                                    | ОК                           |              |    |  |